# THDA GRANTS MANAGEMENT SYSTEM (GMS) | 2025 ESG APPLICATION GUIDE

The Grants Management System (GMS) is THDA's web-based system for entering and submitting grant applications. GMS will streamline the application process for applicants, help reduce errors, significantly decrease paper waste, and eliminate the need to mail or hand-deliver applications.

| *Pa                                                                                                    | rticipation Information Management System (PIMS) set-up required                                                                                                    |
|----------------------------------------------------------------------------------------------------|----------------------------------------------------------------------------------------------------|
| To access the application in GMS,<br>you must first complete the<br>Threshold Requirements & Self<br>Certification and upload required<br>documentation into PIMS. | Tennessee Housing<br>Development Agency       Participant Information Management System       Home       Threshold       Documents       Maintenance         Bevelopment Agency       Participant Information Management System       Home       Threshold       Documents       Maintenance         Bevelopment Agency       Participant Information Management System       Home       Threshold       Self         Certification       Sign Out       Hello, Jim         Threshold Requirements       Threshold & Self Certification Policy                                                                                                    |
| Log into your PIMS account<br>(please reach out to<br>ESG@thda.org if you do not have<br>a PIMS account)                                                           | If the Entity or Development Team member(s) answers Yes to any of the Capacity Threshold Requirements, please<br>provide an explanation in the box that opens regarding the circumstances of the infraction. Please be advised that<br>a Yes answer may result in the Entity or Development Team member(s) being ineligible for funding. THDA, in its<br>sole discretion, will make the determination. Capacity Threshold Requirements will be verified at the submission of<br>the application. Should THDA become aware that the status of a Capacity Threshold Requirement changes prior to<br>announcement of funding, the application may be disqualified. |
| Click the heading Threshold & Self<br>Certification, then in the drop down<br>select 2025 ESG.                                                                     | I am submitting this form in anticipation of an application for the<br>following program. The program selection only includes those programs<br>that are within 90 days of the closing date of the application round or<br>require an annual renewal of eligibility.                                                                                                    |
| Specify participation in previous<br>THDA programs, answer Threshold<br>& Self-Certification questions.                                                            | THDA applies a 3-YEAR THRESHOLD REQUIREMENTS LOOKBACK for THDA-financed/assisted affordable housing<br>properties or services provided. For housing developers, this means that if the Entity/Development Team has had<br>threshold-related issues with a property it owned within 36 months prior to application, THDA will consider these<br>when evaluating threshold Requirements, regardless of whether or not the Entity/Development Team currently<br>owns the property.                                                                                                    |
| If any documents need to be<br>changed from previous application<br>cycles, re-upload them at this time.                                                           | Please specify which THDA programs you have participated in during the past 36 months – check all that apply         None       Appalachian Loan Program       Blight Elimination Program         CITC       Elderly Repair Program       Emergency Solutions Grant         HOME       HOME DPA       Keep My TN Home         LIHEAP       LIHTC       Multi-family Bond Authority                                                                                                    |
| After submitting questions, you must<br>wait for approval. Reach out to<br>ESG@thda.org with any questions.<br>Approval will allow access to the                   | <ul> <li>National Housing Trust Fund</li> <li>New Start</li> <li>Section 8 Project Based Rental<br/>Assistance</li> <li>Tennessee Challenge Grant</li> <li>Tennessee Housing Trust Fund</li> <li>Tonpetitive Grants</li> <li>Setaside</li> <li>Rebuild and Recover</li> <li>THDA Housing Counseling Program</li> <li>Weatherization</li> <li>Tennessee Renovation Loan Program</li> <li>ESG20-CARES</li> </ul>                                                                                                    |
| System (GMS).                                                                                                    | See PIMS Manual for further reference – Link                                                                                                    |

|                                                                                                    | Log into GMS                                                                                     |
|----------------------------------------------------------------------------------------------------|--------------------------------------------------------------------------------------------------|
| Navigate to<br>https://gms.thda.org (Google<br>Chrome is recommended for<br>GMS.)                                 |                                                                                                  |
| After you complete PIMS<br>requirements and receive<br>THDA approval to apply for<br>funding, you will receive an | Tuesday, December 18, 2018 1:37 PM Tennessee Housing Development Agency Grants Management System |
| email with a temporary                                                                                            | Please Sign In                                                                                   |
| password to set up your GMS                                                                                       |                                                                                                  |
| account.                                                                                                    | Please login with your new password.                                                             |
|                                                                                                    | Email Address                                                                                    |
| If you have previously applied                                                                                    | a,                                                                                               |
| for ESG funding, you will use                                                                                     | Log In     Forgot your password?                                                                 |
| volused for your prior                                                                                            |                                                                                                  |
| application.                                                                                                    |                                                                                                  |
|                                                                                                    |                                                                                                  |
| Reach out to ESG@thda.org                                                                                         |                                                                                                  |
| with any log-in questions.                                                                                        |                                                                                                  |
| Note: If you forgot your                                                                                          |                                                                                                  |
| password, please use the                                                                                          |                                                                                                  |
| "forgot your password" link.                                                                                      |                                                                                                  |
| The system will lock you                                                                                          |                                                                                                  |
| out after 3 unsuccessful log-in                                                                                   |                                                                                                  |
| attempts.                                                                                                    |                                                                                                  |

# USER SETUP

Depending on the type of applicant, grant applications can have several people involved in the process. For any given grant, there could be:

- One or more employees at the county/city level/non-profit who actually enters the information
- A project administrator working in conjunction with the applicant
- The Mayor or Executive Director who will ultimately sign the application

| ferent permission levels.                                                                                                    |                                                                                             |                                                                                                    |                         |                        |                                                  |                              |                |
|----------------------------------------------------------------------------------------------------|---------------------------------------------------------------------------------------------|----------------------------------------------------------------------------------------------------|-------------------------|------------------------|--------------------------------------------------|------------------------------|----------------|
|                                                                                                    | Announcements                                                                               | Programs                                                                                           |                         |                        |                                                  |                              |                |
| ect Manage User to add or                                                                                                    |                                                                                             | Available Programs                                                                                 | T Entity Name           | T Role                 | ▼ Status                                         | Manage Users                 |                |
| e changes to users                                                                                                    |                                                                                             | 2020 ESG                                                                                           | Sgriemonprofit          | Program Manager        |                                                  | Manage User                  |                |
| nitted to work on the                                                                                                    |                                                                                             | 2020 ESG                                                                                           | SLG Non Profit          | Program Manager        | Eding                                            | Manage User                  |                |
| ication.                                                                                                    |                                                                                             |                                                                                                    |                         |                        |                                                  | $\bigcirc$                   |                |
| : You will be automatically                                                                                                    |                                                                                             |                                                                                                    |                         |                        |                                                  |                              |                |
| ed out after <b>30 minutes</b> of                                                                                                    |                                                                                             |                                                                                                    |                         |                        |                                                  |                              |                |
| ivity                                                                                                    |                                                                                             |                                                                                                    |                         |                        |                                                  |                              |                |
| livity.                                                                                                    |                                                                                             | H 4 1 F H 1                                                                                        | 0 🔹 items per page      |                        |                                                  |                              | 1 - 2 of 2 ite |
|                                                                                                    |                                                                                             |                                                                                                    |                         |                        |                                                  |                              |                |
| an oser (read only decess).                                                                                                    | Туре                                                                                        | Please Choose A Role Type<br>Please Choose A Role Type<br>Program Manager                          | e 🔹 🔻                   | Email                  |                                                  |                              |                |
| r the user's email address.                                                                                                    |                                                                                             | Program User                                                                                       |                         |                        |                                                  |                              |                |
| er the user's email address.                                                                                                    | → Click S                                                                                   | Send and the new (                                                                                 | user will receive an em | ail with log-in inform | mation inviting then                             | n to participat              | e in GMS.      |
| er the user's email address.                                                                                                    | → Click S<br>Manage Existing U                                                              | Send and the new u                                                                                 | user will receive an em | ail with log-in inforr | nation inviting then                             | n to participat              | e in GMS.      |
| r the user's email address.<br>eset passwords or make<br>ages to current users:                                                        | Click S     Manage Existing L     Program Name                                              | Jsers                                                                                              | user will receive an em | ail with log-in inform | mation inviting then                             | n to participat              | e in GMS.      |
| r the user's email address.<br>eset passwords or make<br>nges to current users:<br>• Select the Edit button                            | Click S     Click S     Manage Existing U     Program Name     Home 2019     Ingen     2019 | Send and the new u User Users  V Name (IN, LN) Test ProgramAdministrator Test ProgramAdministrator | user will receive an em | ail with log-in inform | Role<br>Program Administrator                    | n to participat              | e in GMS.      |
| r the user's email address.<br>eset passwords or make<br>ages to current users:<br>• Select the Edit button<br>next to the user's name | → Click S<br>Manage Existing L<br>Program Name<br>Home 2019<br>Home 2019                    | Send and the new of Sers                                                                           | User will receive an em | ail with log-in inform | Role<br>Program Administrator<br>Program Manager | T Status<br>Active<br>Active |                |

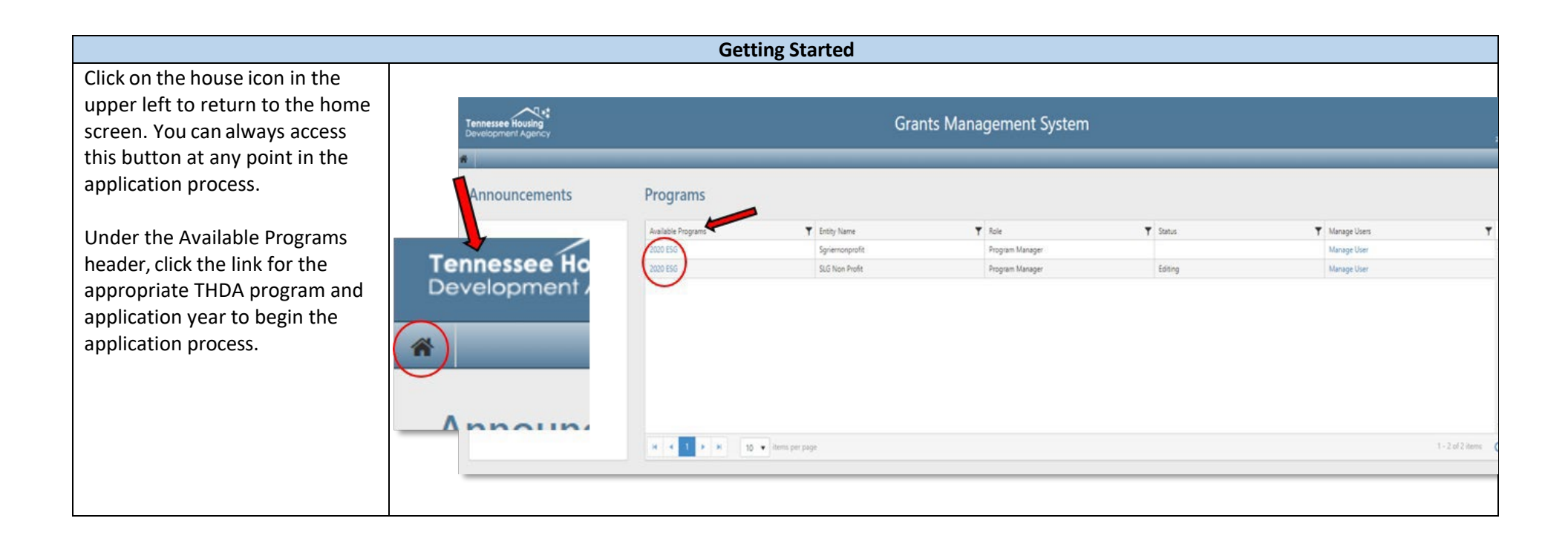

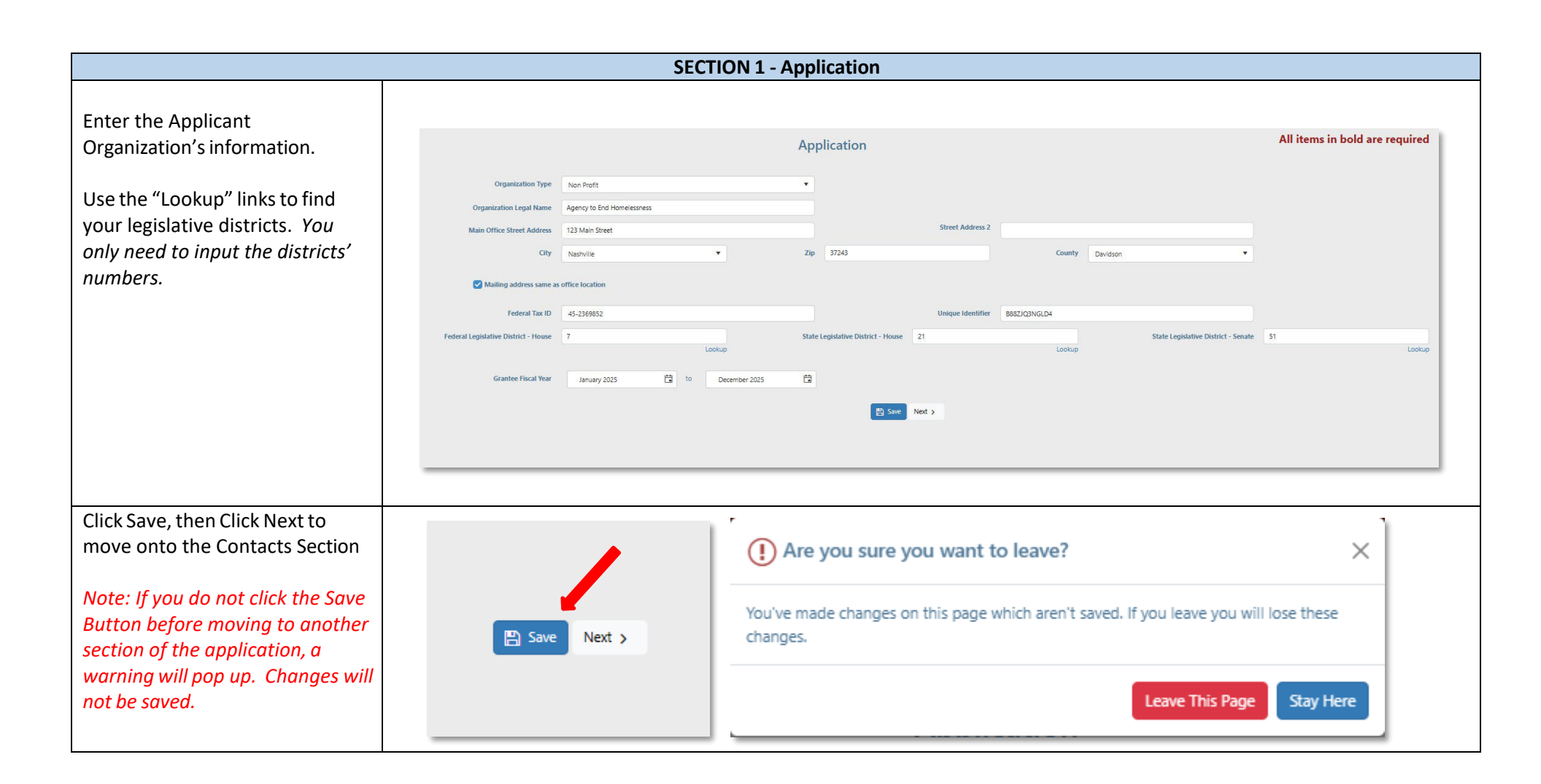

|                                                                                                    | SECTION 2 – Contacts                                                                                                    |  |
|----------------------------------------------------------------------------------------------------|----------------------------------------------------------------------------------------------------|--|
| Click Add New Contact and a                                                                                                    | All items in hold are required                                                                                                    |  |
| appear.                                                                                                    | 1. Add alt registes to somitable the selection in section 2 on this page. Only enter a contact once, no matter how many roles they may hold.                                                                                                    |  |
| Complete all required fields, and<br>then click the Update button to<br>return to the Contacts section.<br>Complete this process for<br>each application contact.<br>Street Address 2 and Cell<br>Phone are not required. | Add New Contact     Consary Name     Consary Name |  |
|                                                                                                    | HMIS & Reporting Contact Sally Smith ▼                                                                                                    |  |
| After all your application<br>contacts are added, select the<br>appropriate person for <b>each</b><br>contact:                                                                                                    | The Signatory Contact must be the Executive<br>Director, Board Chair or Mayor (Set-Aside<br>Cities) and will be responsible for certifying<br>your application for submission.                                                                                                    |  |
| Made a mistake?                                                                                                    | Email     Phone Number       jsmith@ateh.org     (615) 815-2038                                                                                                    |  |
| Don't worry! Once you enter a<br>contact, new buttons will<br>appear, which allow you to                                                                                                    | ssmith@ateh.org (615) 815-2038                                                                                                    |  |
| modify or delete the information you entered.                                                                                                    | jdoe@ateh.org (615) 815-2038                                                                                                    |  |

|                                                                                             | SECTION 3 – General Information                                                                         |                                  |   |
|---------------------------------------------------------------------------------------------|----------------------------------------------------------------------------------------------------|----------------------------------|---|
| Answer all questions.                                                                       |                                                                                                    |                                  |   |
| For the Service Area question,                                                              | Is the Organization a Victim Service Provider?                                                          | 🔿 Yes 🔍 No                       |   |
| from the drop-down list.                                                                    | What is your Service Area?                                                                              | Cheatham X Montgomery X          | × |
| The CoCs will auto-populate depending on which counties you select.                         | Which CoC will be served by Applicant using these ESG Funds?                                            | Clay<br>Cocke                    | • |
| If you select counties in<br>multiple CoC's, you will be<br>expected to participate in each | Faith-Based Organization?                                                                               | Coffee<br>Crockett<br>Cumberland |   |
| CoC, including the areas<br>designated HMIS.                                                | Prior State ESG Funding?                                                                                | Davidson<br>Decatur              |   |
| Selected counties will be                                                                   | Identify Most Recent Year                                                                               | Dickson                          |   |
| Note: If you select "Yes" for                                                               | Are you applying to an ESG Set-Aside City in addition to this competitive application?                  | • Yes No                         |   |
| fields will appear. Select the<br>Most Recent Year from the<br>drop-down list and enter the | Have changes been made to your ESG Written Standards since your last<br>application submission to THDA? | • Yes No                         |   |
| amount awarded.                                                                             |                                                                                                    | Save Next >                      |   |

#### **SECTION 4 – Activity Costs**

Enter the amount of funding requested for each ESG component. The minimum award is \$35,000 and the maximum award is \$125,000.

If you apply through THDA and through a Set-Aside City, your maximum combined allocation cannot exceed \$125,000.

All components requested, except for Data Collection (HMIS), will have corresponding application questions later in the application. If applying for Data Collection funds you will be required to upload a HMIS budget form.

ESG requires dollar for dollar match. This means that the project must match each dollar requested. Match can come from other federal funding, state funding, private donations, inkind volunteer hours, etc.

For more information regarding eligible match, please reference this document.

## Activity Costs

The minimum award is \$35,000.00 and the maximum is \$125,000.00.

| Street Outreach                                      | \$ 20,000.00 |  |
|------------------------------------------------------|--------------|--|
| Shelter Activities (Essential Services + Operations) | \$ 20,000.00 |  |
| Homelessness Prevention                              | \$ 20,000.00 |  |
| Rapid Re-Housing                                     | \$ 20,000.00 |  |
| Data Collection (HMIS)                               | \$ 20,000.00 |  |
| Activities Total:                                    | \$100,000,00 |  |

## Match Sources

| Туре                    | Dollar Value              | Source of Match | Method of Calculation |
|-------------------------|---------------------------|-----------------|-----------------------|
| Other Non-ESG HUD Funds | \$100,000.00              | Donations       | in-kind               |
| Other Federal Funds     | \$0.00                    |                 |                       |
| State Government        | \$0.00                    |                 |                       |
| Local Government        | \$0.00                    |                 |                       |
| Private Funds           | \$0.00                    |                 |                       |
| Fees                    | \$0.00                    |                 |                       |
| Program Income          | \$0.00                    |                 |                       |
| Other                   | \$0.00                    |                 |                       |
|                         | Match Total: \$100,000.00 |                 |                       |

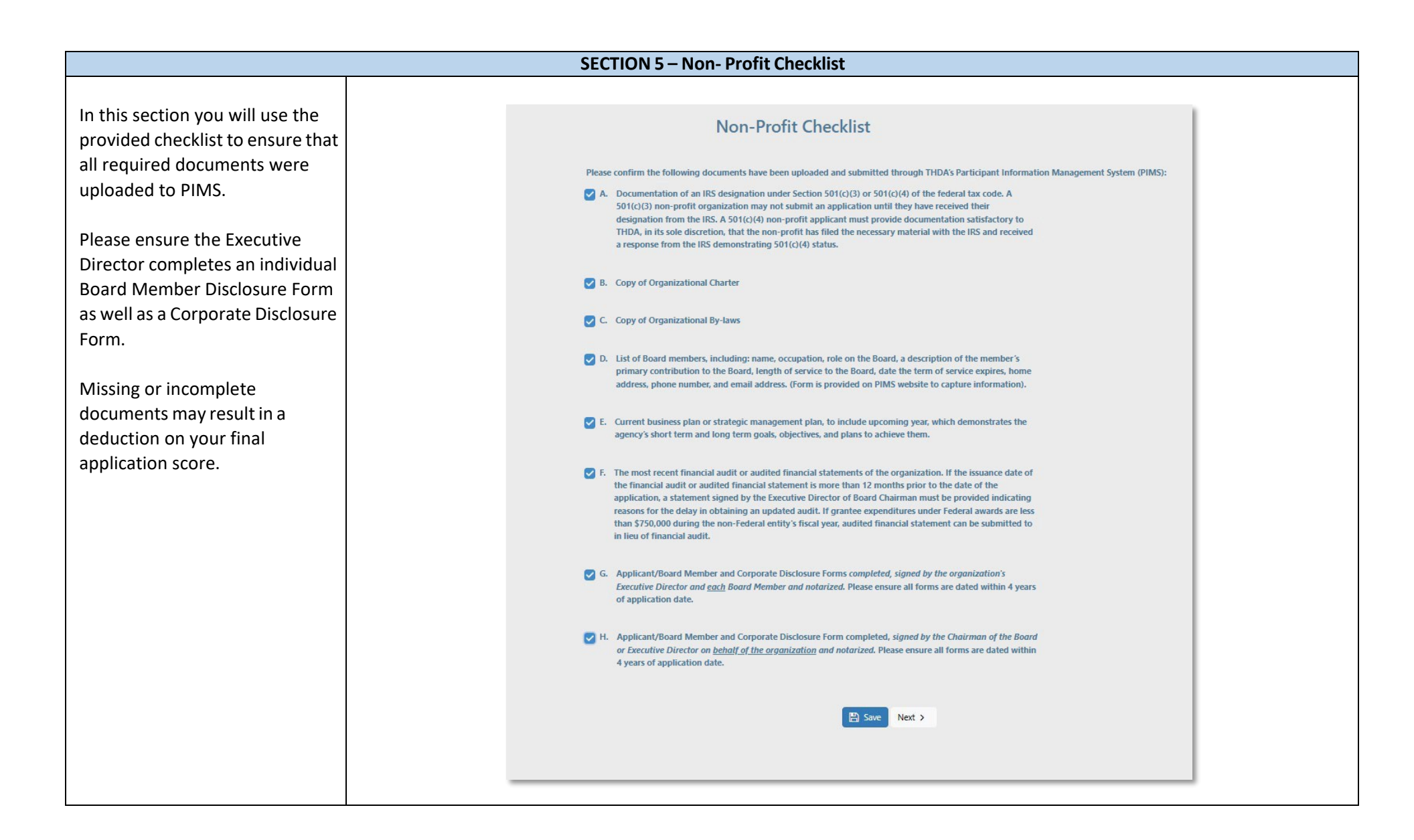

|                                                                                                    | SECTION 6 - Program                                                                                                    | n Design through ESG Components                                                                                                    |
|----------------------------------------------------------------------------------------------------|----------------------------------------------------------------------------------------------------|----------------------------------------------------------------------------------------------------|
| The next several sections will                                                                                                    |                                                                                                    |                                                                                                    |
| contain questions specific to                                                                                                    | Program Design                                                                                                    | Data                                                                                                    |
| capacity, fiscal capacity, indirect                                                                                                    | Agency Capacity                                                                                                    | What was the number of homeless households sheltered in the most recent ESG program year?                                                                                                    |
| costs and each ESG Component                                                                                                    | Fiscal Capacity                                                                                                    | 0                                                                                                    |
| In which you are applying for.                                                                                                    | Indirect Costs                                                                                                    | How many individuals were included in those households sheltered?                                                                                                    |
| Ensure, in addition to answering questions throughout each                                                                                                    | Street Outreach                                                                                                    | How many of those households moved into permanent housing?                                                                                                    |
| section you also add and give                                                                                                    | Shelter                                                                                                    | 0                                                                                                    |
| explanation to any services that are provided by your                                                                                                    | Rapid Re-Housing                                                                                                    | What was the shelter's average length of stay during the most recent calendar year?                                                                                                    |
| organization.                                                                                                    | Homelessness Prevention                                                                                                    |                                                                                                    |
| It is also important to answer all<br>data questions. If your agency<br>provided services in prior years,<br>please ensure you are reporting<br>data around those services,<br>regardless of if the services were<br>provided using ESG or other<br>funding sources. | Services         Applications may receive a maximum of 7 por Provision of services from outside service provider application.         Note that a referral to another provider is instance         Child Care         Education Services         Employment Assistance and Job Training         Outpatient Health Services (may only provider)         Life Skills Training         Outpatient Mental Health Services (may only provider)         Outpatient Substance Abuse Treatment Services | onts based on the number of emergency shelter services provided in the shelter using ES<br>oviders should be evidenced by a formal agreement, such as a contract or memorandum<br>sufficient for the Application to be awarded points under this criterion.<br>wide if inaccessible or unavailable from other sources in the area)<br>only provide if inaccessible or unavailable from other sources in the area)<br>ervices |

|                                                                                                    | SECTION 7- Documents                                                                                                    | Non-profit Checklist                                                                                                    |
|----------------------------------------------------------------------------------------------------|----------------------------------------------------------------------------------------------------|----------------------------------------------------------------------------------------------------|
| Documents that are                                                                                                    |                                                                                                    |                                                                                                    |
| included in the Non-<br>Profit Document                                                                                                    | Documents                                                                                                    | Documentation to be uploaded and submitted in THDA's Grants Management System (GMS):                                                                                                    |
| Checklist that were<br>not previously<br>uploaded into PIMS<br>will be uploaded in                                                                                                    | Document Upload Defaults:<br>• Marking size 25 MB<br>• Allowed the types POF<br>• Multiple files Allowed<br>Documents and forms provided by THDA can be acquired from here:                                                                                                    | A. If the nonprofit is organized and existing under the laws of Tennessee, a current<br>Certificate of Existence from the Tennessee Secretary of State's office. The<br>certificate must be purchased from the Secretary of State's office and must be dated<br>no more than <u>30 days</u> prior to the application due date.<br>OR                                                                                                    |
| this section of the application.                                                                                                    | Required Documents Certificate of Existence Seect files. Drop files here to upload                                                                                                    | If the nonprofit is organized and existing in a state outside of Tennessee, (1) a current Certificate of Existence from the office of the Secretary of State in which the organization is organized and existing and dated no more than <u>30 days</u> prior to the application due date AND (2) a Certificate of Authorization to do business in                                                                                                    |
| While there are<br>document titles to<br>guide you through<br>the required uploads,<br>it is very important to<br>also reference the<br>Non-Profit Document<br>Checklist to ensure<br>all required | Board Resolution Authorizing the Submission of this Application          Seect files       Drop files here to upload         Explanation of Any Other Programs Operated by the Organization       Drop files here to upload         Seect files       Drop files here to upload         Certification of Local Governments/ Shelter Standards       Drop files here to upload         ESG Written Standards       Drop files here to upload   | <ul> <li>Prior to the application date.</li> <li>B. Attach the resolution by the Board of Directors authorizing the submission of this application.</li> <li>C. Attach the minutes of the most recent Board meeting at which this application were discussed.</li> <li>D. Documentation of operating funds from other sources, including how much annually and from what sources.</li> <li>E. Explanation of any other programs operated by the organization, including the program(s) and its funding source(s). Do not include a description of the future activities proposed in this application for which funds are sought.</li> <li>F. Certification of Shelter Standards (only if applying for shelter funding)</li> </ul> |
| documents are<br>uploaded and there<br>are no errors.                                                                                                    | Optional Documents         Additional Documentation         Setent files.       Drop files here to upload         Formal Agreements- Please upload formal agreements, such as a contract or memorandum of understanding, with the service provider to document provision of services from outside service providers.         Setent files.       Drop files here to upload         Mathematical Setent files.       Drop files here to upload | <ul> <li>G. Certification of Local Government (only if applying for shelter funding)</li> <li>H. Written Standards for ESG program which aligns with 24 CFR 576.400(e)(3)</li> <li>I. Certification of Consistency with Con Plan (WITHIN LOCAL HUD CONSOLIDATED PLAN)</li> <li>J. Certification of Matching Funds</li> </ul>                                                                                                    |

|                                        | SECTION 5 – Validate 8                                                                                                    | & Submit                                                                                     |                                                                         |                 |
|----------------------------------------|----------------------------------------------------------------------------------------------------|----------------------------------------------------------------------------------------------|-------------------------------------------------------------------------|-----------------|
| All incomplete sections will have      |                                                                                                    |                                                                                              |                                                                         |                 |
| a red "X" and complete sections        |                                                                                                    |                                                                                              | All items in bold a                                                     | re required     |
| will display a green " $\checkmark$ ." | Validate &                                                                                                    | Submit                                                                                       |                                                                         | rerequired      |
|                                        |                                                                                                    |                                                                                              |                                                                         |                 |
| Note: You will see a reminder if       |                                                                                                    |                                                                                              | Print N                                                                 | Export to Excel |
| you have not started a section.        |                                                                                                    |                                                                                              |                                                                         | Export to Excer |
|                                        | ✓ Application ×                                                                                                    |                                                                                              |                                                                         |                 |
| When all sections are validated        | X Organization Type is required. Please select a value.                                                                                                    |                                                                                              |                                                                         |                 |
| with a groop " $4$ " click the         | 🗙 Main Office Street Address is required.                                                                                                    |                                                                                              |                                                                         |                 |
|                                        | X City is required. Please select a value.                                                                                                    |                                                                                              |                                                                         |                 |
| Request Certification button at        | 🗙 Main Office Street Address is required.                                                                                                    |                                                                                              |                                                                         |                 |
| the bottom.                            | X County is required. Please select a value.                                                                                                    |                                                                                              |                                                                         |                 |
|                                        | X DUNS Number is required.                                                                                                    |                                                                                              |                                                                         |                 |
| Fill out the Authorized Agent's        | ► Contacts ✓                                                                                                    |                                                                                              |                                                                         |                 |
| Name and email and click Send          | ▲ General Information ★                                                                                                    | General Information 1                                                                        | ĸ                                                                       |                 |
| Request.                               | Second and the second and the sec | General Informati                                                                            | on nade has not been started                                            |                 |
|                                        | ► Activity Costs ✓                                                                                                    |                                                                                              | on page has not been started.                                           |                 |
| The Signatory will receive an          | Applicant Experience ×                                                                                                    |                                                                                              |                                                                         |                 |
| email and has 10 calendar days         | Describe in detail the applicant's mission types of programs and services currently offered and homelessness programs fit within that mission, is required.                                                                                                    |                                                                                              |                                                                         |                 |
| or by the application deadline)        | Describe the experience of the applicant is insolor, types of programs and services currently offered and nomenessiness programs in writin that mission, is required.                                                                                                    |                                                                                              |                                                                         |                 |
| to review documents, the               | Describe the experience of the applicant's senior staff in                                                                                                    | providing assistance to help individuals and fa                                              | milies experiencing homelessness, is required.                          |                 |
| application summary and sign           | Describe the anninant's intake process is required                                                                                                    |                                                                                              |                                                                         |                 |
| application summary, and sign.         | Describe the applicant's intake process, is required.                                                                                                    |                                                                                              |                                                                         |                 |
|                                        |                                                                                                    |                                                                                              |                                                                         |                 |
| f the signatory and/or applicant       |                                                                                                    |                                                                                              | 🖶 Print: 🕅 Expo                                                         | ort to Excel    |
| decide on changes, the                 | h Application of                                                                                                    |                                                                                              |                                                                         |                 |
| application will need to be            | ► Contacts ✓                                                                                                    |                                                                                              |                                                                         |                 |
| resubmitted.                           | ► General Information ✓                                                                                                    |                                                                                              |                                                                         |                 |
|                                        | ▶ Activity Costs ✓                                                                                                    |                                                                                              |                                                                         |                 |
| After the certification request is     | ► Non-Profit Checklist ✓                                                                                                    |                                                                                              |                                                                         | _               |
| sent this screen shows where           | Applicant Experience                                                                                                    |                                                                                              |                                                                         |                 |
| the application contact con            | <ul> <li>Indirect Costs ✓</li> </ul>                                                                                                    |                                                                                              |                                                                         |                 |
| the application contact can            | ► Homeless Management Information System (HMIS) ✔                                                                                                    |                                                                                              |                                                                         |                 |
| cancel the application request         | ► Coordination with CoC ✓                                                                                                    |                                                                                              |                                                                         |                 |
| and edit if changes need to be         | Shelter      Papid Po Houring                                                                                                    |                                                                                              |                                                                         |                 |
| made before the signatory              | Logiu ne-rousing *      Documents *                                                                                                    |                                                                                              |                                                                         |                 |
| certifies the application.             | A certification request has been sent to Jim Conner (jconner⊛thda.o                                                                                                    | rg), If this contact is incorrect please request certification to<br>Change Authorized Agent | a new contact. Only the most recent certification link will be a<br>dit | ictive.         |

The signatory will receive an email similar to the email on the right.

The signatory will follow the unique link to the application certification page where a PDF copy of the application is available along with uploaded application documents.

The signatory will complete all fields and click the Certify button. The next page will say, ESG Application Certification Successful.

Application and Signatory contacts will receive an email that the application has been approved for submission.

The applicant then logs back into their ESG application and clicks the submit button.

An email titled "ESG Application Successfully Submitted!" will then be automatically sent to the listed contacts.

| ESG / | laa | ication | Certific | ation |
|-------|-----|---------|----------|-------|
|       |     |         |          |       |

|              |                                                                                                    | Application Content                                                                                                    | Applica                                   | tion Documents                                                                     |              |  |
|--------------|----------------------------------------------------------------------------------------------------|----------------------------------------------------------------------------------------------------|-------------------------------------------|------------------------------------------------------------------------------------|--------------|--|
|              |                                                                                                    | ESG Application Summary (PDF)                                                                                                    | • Ce                                      | rtificate of Existence                                                             |              |  |
|              |                                                                                                    |                                                                                                    |                                           | <ul> <li>CoC_Map_2020.pdf</li> </ul>                                               |              |  |
| rom: QAGM    | S@thda.org <qagms@thda.org></qagms@thda.org>                                                                                                    |                                                                                                    | bo                                        | and Resolution Authorizing the Submission of                                       |              |  |
| ent: Thursda | ay, January 30, 2020 8:22 AM                                                                                                    |                                                                                                    |                                           | CPD_Funding_Grantee_Matrix_AAAA-                                                   |              |  |
| c: ESG Appli | er <jconner@tnda.org></jconner@tnda.org>                                                                                                    | l com≥                                                                                                    |                                           | TN_TN_20191001.pdf                                                                 |              |  |
| bject: ESG   | Application Submission Approval Rec                                                                                                    | quest                                                                                                    | Do                                        | ocumentation of Operating Fund from Other                                          |              |  |
|              |                                                                                                    |                                                                                                    | 30                                        | CPD Funding Grantee Matrix AAAA-                                                   |              |  |
| reetings Ji  | n Conner,                                                                                                    |                                                                                                    |                                           | TN_TN_20191001.pdf                                                                 |              |  |
| vour capa    | city as the authorized agent for Jir                                                                                                    | n's Housing and in compliance with the r                                                                                                    | equirements of the ESG                    | planation of Any Other Programs Operated by                                        |              |  |
| rant Appli   | cation, please click below to review                                                                                                    | w, certify and approve this year's applicati                                                                                                    | on. If you have questions or              | e Organization                                                                     |              |  |
| oncerns, pl  | ease contact John Conner at esgap                                                                                                    | pcontact@aol.com or (615) 815-2159.                                                                                                    | Ce                                        | rtification of Local Governments/ Shelter                                          |              |  |
|              |                                                                                                    |                                                                                                    | Sta                                       | andards                                                                            |              |  |
| rease be av  | 0 application deadline, whichey                                                                                                    | and will expire 10 calendar days from t                                                                                                    | he date of this email, or                 | <ul> <li>ESG 19-TVCEH #4_tech for PITC.pdf</li> </ul>                              |              |  |
|              | -pp-                                                                                                    |                                                                                                    | ES                                        | G Written Standards                                                                |              |  |
| tps://qagm   | s.thda.org/ESG/Certify/ZmE0Mjg                                                                                                    | 4YTctZTZkZi00ZWM5LWE3NzctODM                                                                                                    | SYTJIM2JiMGY5                             | 0 RP15 - ESG Application Summary - Jan 21<br>2020 03 20 odf                        |              |  |
|              |                                                                                                    |                                                                                                    | As                                        | pproved Cost Allocation Plan                                                       |              |  |
| nce approv   | eu, you, as well as the Manager/A<br>vill be released for submission by                                                                                                    | the Manager/Administrator                                                                                                    | int unrough email, and the                | RPTS - ESG Application Summary - Jan 21                                            |              |  |
| Fucution     |                                                                                                    |                                                                                                    |                                           | 2020 03 20.pdf                                                                     |              |  |
| hank you!    |                                                                                                    |                                                                                                    | Fo                                        | rmai Agreement<br>or ESG 19-TVCEH #4 tech for PITC odf                             |              |  |
| _            | -                                                                                                    |                                                                                                    |                                           |                                                                                    |              |  |
|              | the program rules and regulations<br>sanction up to and including a Clas<br>By signing this application for fund<br>and that those documents reflect the<br>application deadline. | the program rules and regulations if assistance is approved. I also certify that I am aware that providing false information on this application can subject the individual signing such application to criminal<br>sanction up to and including a Class B Felony.<br>By signing this application for funds, I am also certifying that all documents required to be electronically uploaded to the THDA Participant Management Information System (PIMS) have been uploaded<br>and that those documents reflect the most recent and complete documents available. All applications will be evaluated based on the supporting documents in the PIMS document repository as of the |                                           |                                                                                    |              |  |
|              | application deadline.                                                                                                    |                                                                                                    |                                           |                                                                                    |              |  |
|              | I am also certifying that the matching                                                                                                    | ng supplemental funds or in-kind support con                                                                                                    | itribution required by the State of       | Tennessee's Emergency Solutions Grants Program will be provided. Included in this  | 5<br>da faar |  |
|              | which an eligible match contributio                                                                                                    | on is not provided.                                                                                                    | nental match sources. I understan         | a that failure to provide such match resources may result in repayment of eso fund | 15 101       |  |
|              |                                                                                                    |                                                                                                    |                                           |                                                                                    |              |  |
|              | Flore Manual                                                                                                    |                                                                                                    | Lost No.                                  |                                                                                    |              |  |
|              | rirst Name                                                                                                    |                                                                                                    | Last Nan                                  |                                                                                    |              |  |
|              | The                                                                                                    |                                                                                                    | Castification De                          | ECC Application Contification Successful                                           |              |  |
|              | Inte                                                                                                    |                                                                                                    | Certification Da                          | e ESG Application Certification Successful                                         |              |  |
|              |                                                                                                    |                                                                                                    |                                           | These world a sector share and has been such to the sector to death sized south    |              |  |
|              |                                                                                                    |                                                                                                    | A Cartify                                 | mank you: A commation email has been sent to the applicant and admonted agent.     |              |  |
|              |                                                                                                    |                                                                                                    | Certaly                                   |                                                                                    |              |  |
|              |                                                                                                    |                                                                                                    |                                           |                                                                                    |              |  |
|              |                                                                                                    |                                                                                                    | Level A                                   | All items in bold are required                                                     |              |  |
|              |                                                                                                    | Validate & Su                                                                                                    | pmit                                      |                                                                                    |              |  |
|              |                                                                                                    |                                                                                                    |                                           |                                                                                    |              |  |
|              |                                                                                                    |                                                                                                    |                                           |                                                                                    |              |  |
|              |                                                                                                    |                                                                                                    |                                           | 🖨 Print 🔯 Export to Excel                                                          |              |  |
|              | Application of                                                                                                    |                                                                                                    |                                           |                                                                                    |              |  |
|              | · Application •                                                                                                    |                                                                                                    |                                           |                                                                                    |              |  |
|              | ► Contacts ✓                                                                                                    |                                                                                                    |                                           |                                                                                    |              |  |
|              | ► General Information ✓                                                                                                    |                                                                                                    |                                           |                                                                                    |              |  |
|              | ► Activity Costs 🗸                                                                                                    |                                                                                                    |                                           |                                                                                    |              |  |
|              | ► Non-Profit Checklist ✔                                                                                                    |                                                                                                    |                                           |                                                                                    |              |  |
|              | Applicant Experience of                                                                                                    |                                                                                                    |                                           |                                                                                    |              |  |
|              | · Applicant Experience ·                                                                                                    |                                                                                                    |                                           |                                                                                    |              |  |
|              | <ul> <li>Agency and Fiscal Capaci</li> </ul>                                                                                                    | ty 🗸                                                                                                    |                                           |                                                                                    |              |  |
|              | ► Indirect Costs ✓                                                                                                    |                                                                                                    |                                           |                                                                                    |              |  |
|              | <ul> <li>Homeless Management I</li> </ul>                                                                                                    | nformation System (HMIS) 🗸                                                                                                    |                                           |                                                                                    |              |  |
|              | ► Coordination with CoC ✔                                                                                                    |                                                                                                    |                                           |                                                                                    |              |  |
|              | Shelter of                                                                                                    |                                                                                                    |                                           |                                                                                    |              |  |
|              |                                                                                                    |                                                                                                    |                                           |                                                                                    |              |  |
|              | ▶ Rapid Re-Housing ✓                                                                                                    |                                                                                                    |                                           |                                                                                    |              |  |
|              | ► Documents ✓                                                                                                    |                                                                                                    |                                           |                                                                                    |              |  |
|              |                                                                                                    | Applica                                                                                                    | tion certified by Jim Conner on 1/30/2020 |                                                                                    |              |  |
|              |                                                                                                    | Applicat                                                                                                    | 2020.                                     |                                                                                    |              |  |
|              |                                                                                                    |                                                                                                    | ✓ Submit                                  |                                                                                    |              |  |
|              |                                                                                                    |                                                                                                    |                                           |                                                                                    |              |  |